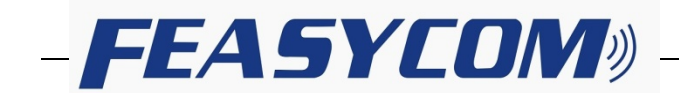

# FSC-TL005 DISCOVERY LITE 蓝牙开发板使用说明

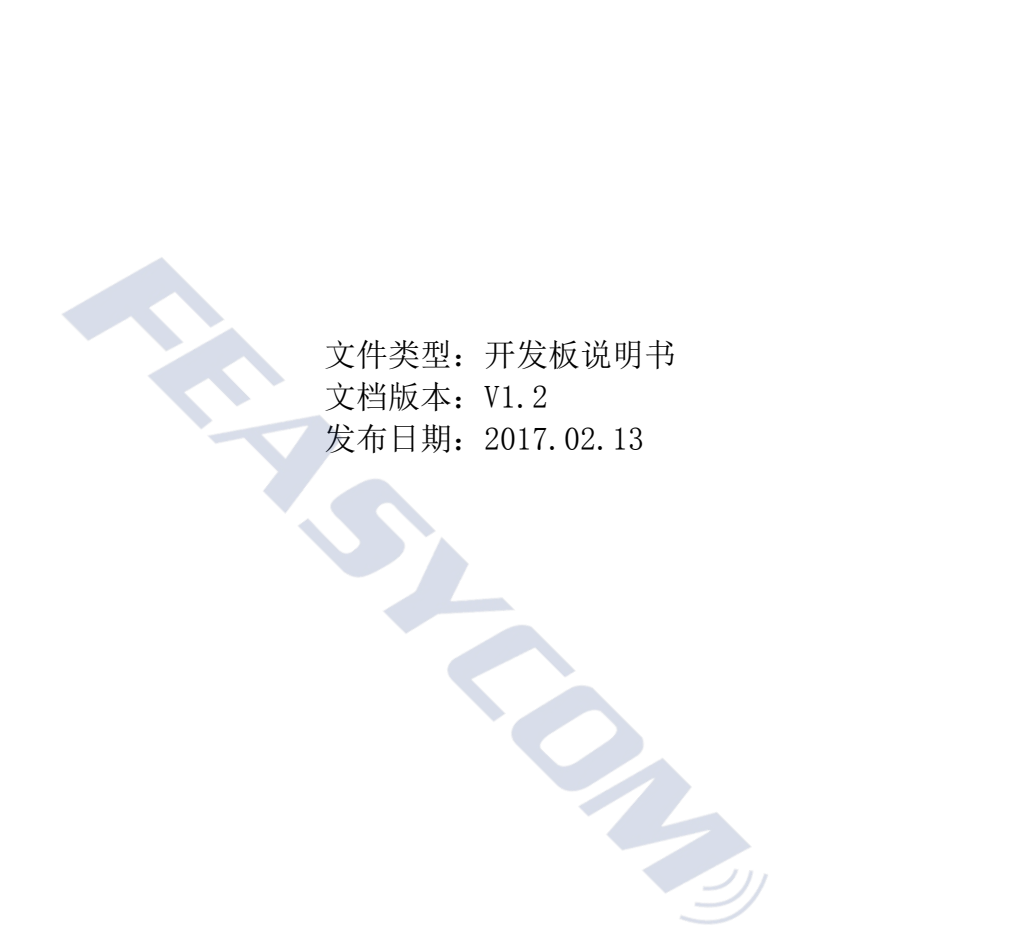

Shenzhen Feasycom Technology Co.,Ltd.

Telephone: 86-755-27924639

www.feasycom.com

## TL005 DISCOVERY LITE 蓝牙开发板(正面)

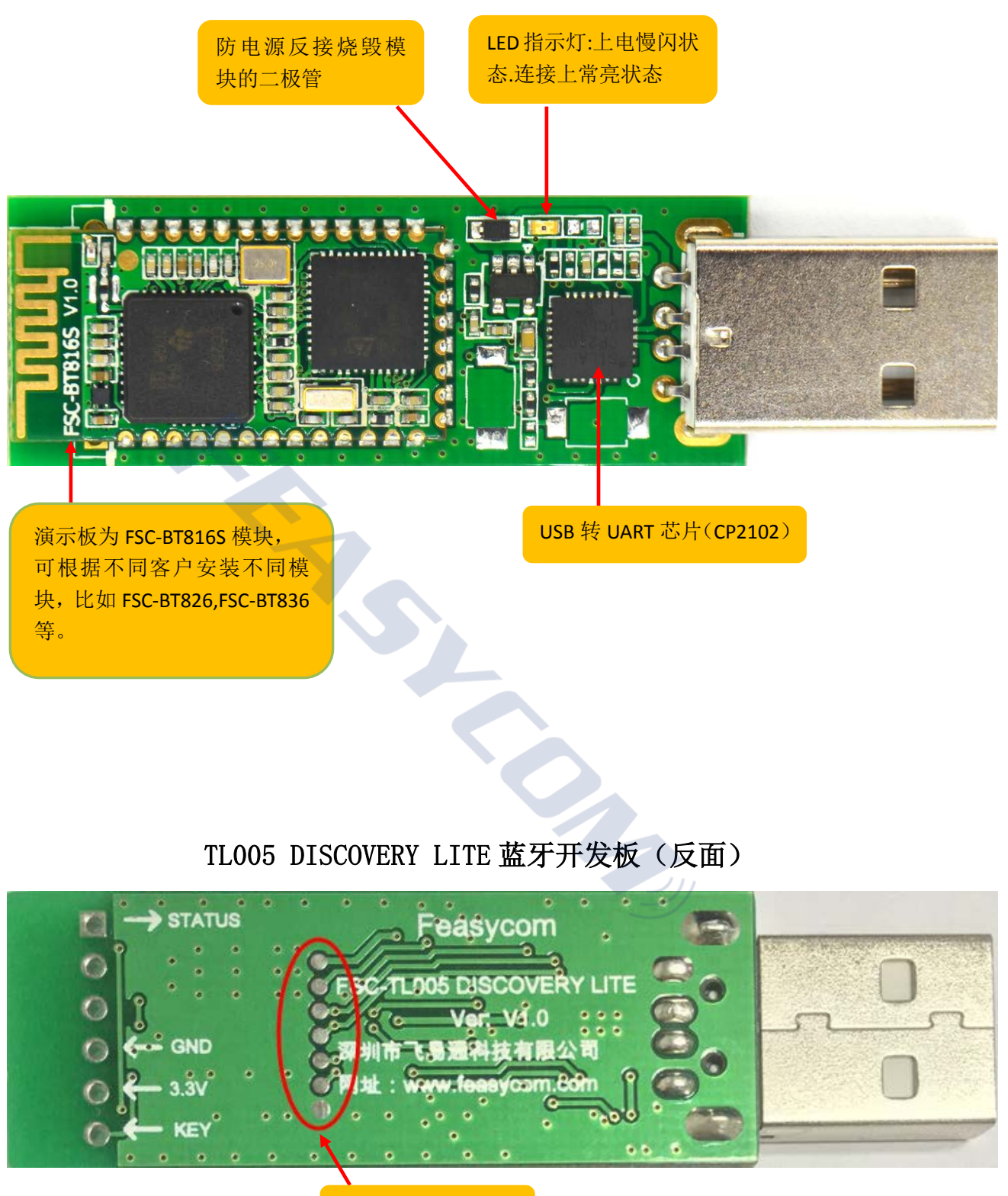

DEBUG 升级预留口

一. 测试环境安装

1, 安装串口驱动程序, 可在电脑设备管理器查看.

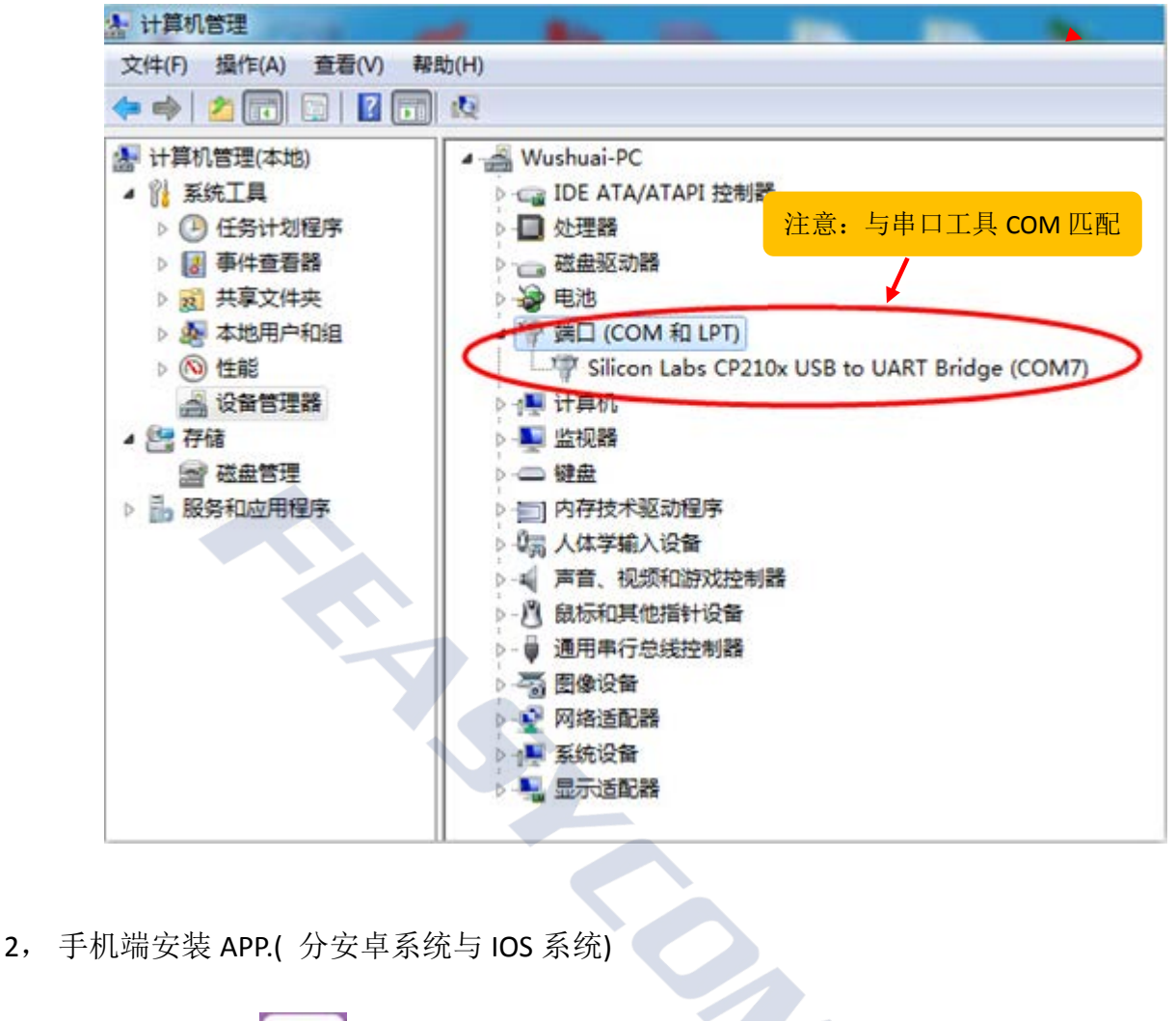

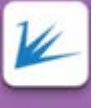

1)安卓系统 APP 蓝牙串口,使用者可自行在腾讯应用宝上搜索:"蓝牙串口"下载安装或是找 飞易通技术支持提供 APK 安装包。

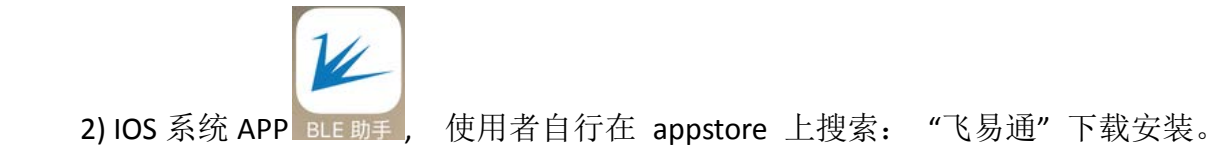

#### 二. 使用步骤:

1,将开发板插到电脑 USB 口, LED 指示灯慢闪,模组处于可搜索可连接状态 (本文以 FSC-BT816S 模块型号为例)

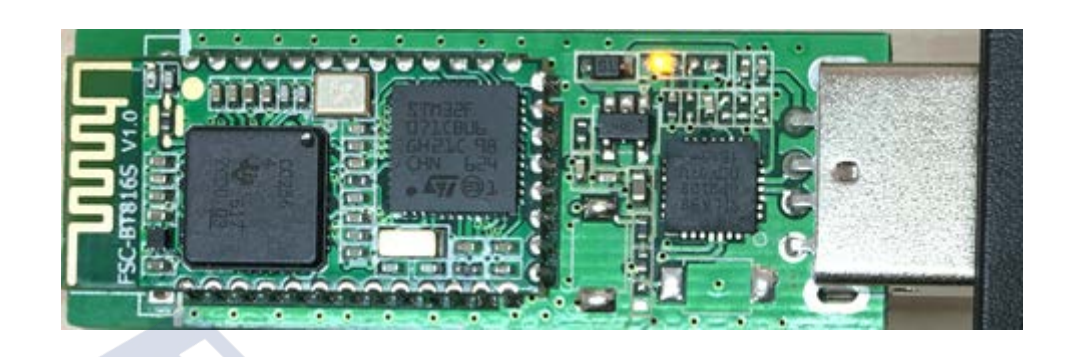

模组与手机成功连接串口板指示灯处于常亮状态

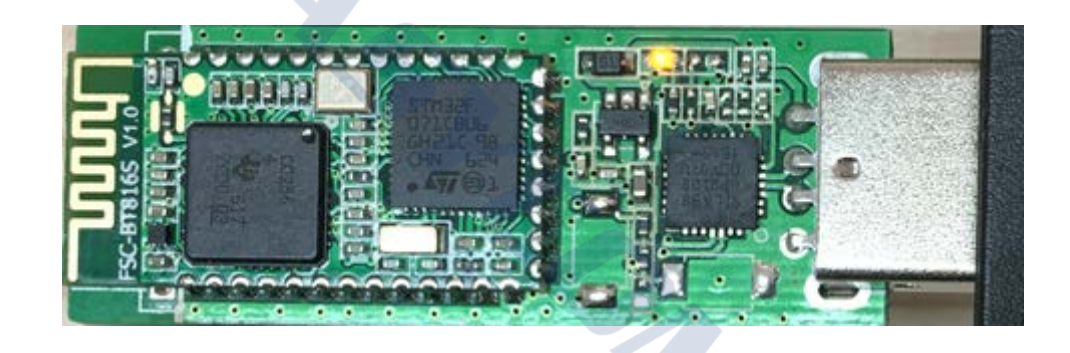

2,电脑端打开飞易通串口助手,此工具免安装, <sup>飞易通事口</sup> 按下图进行设置。

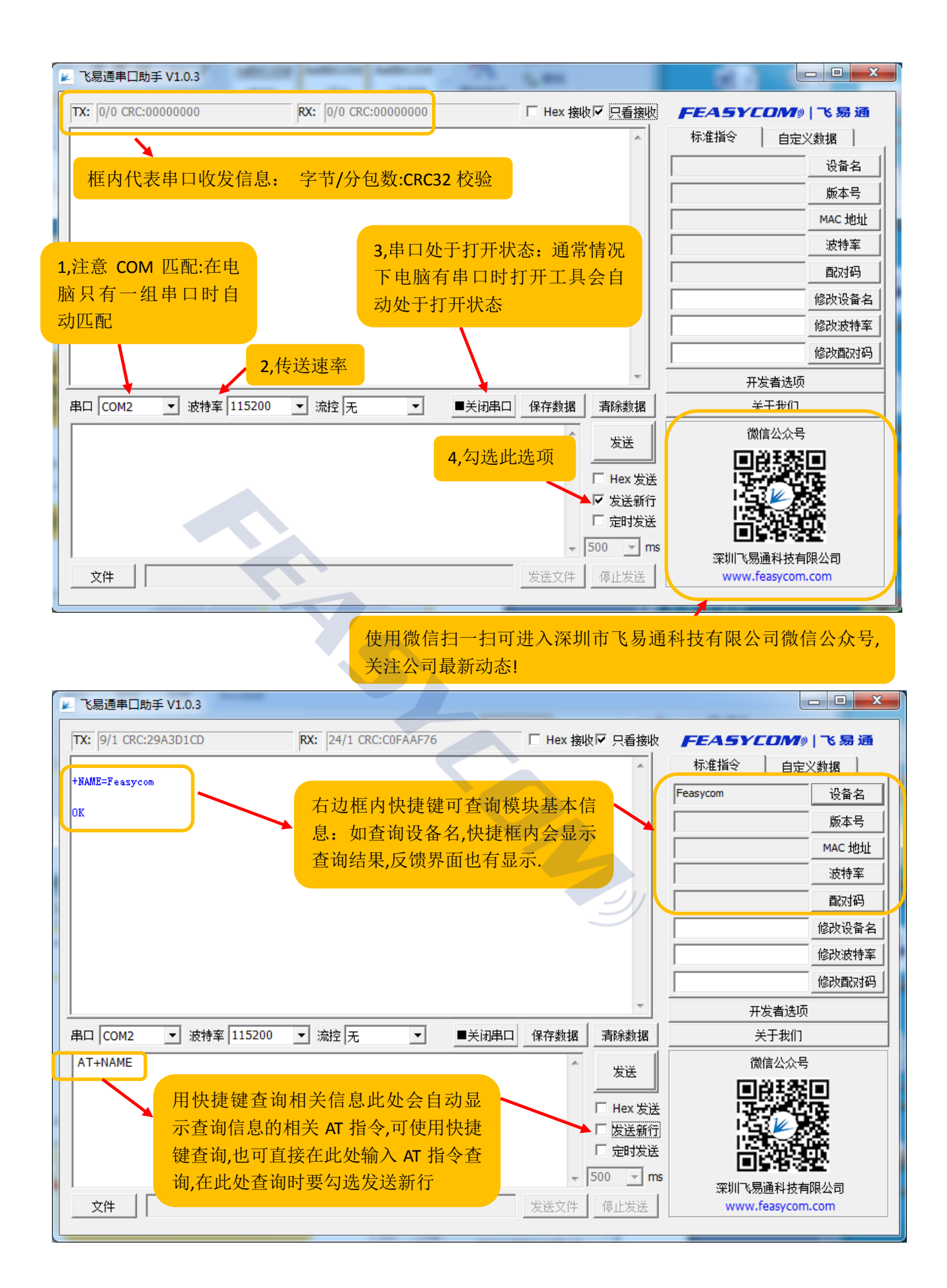

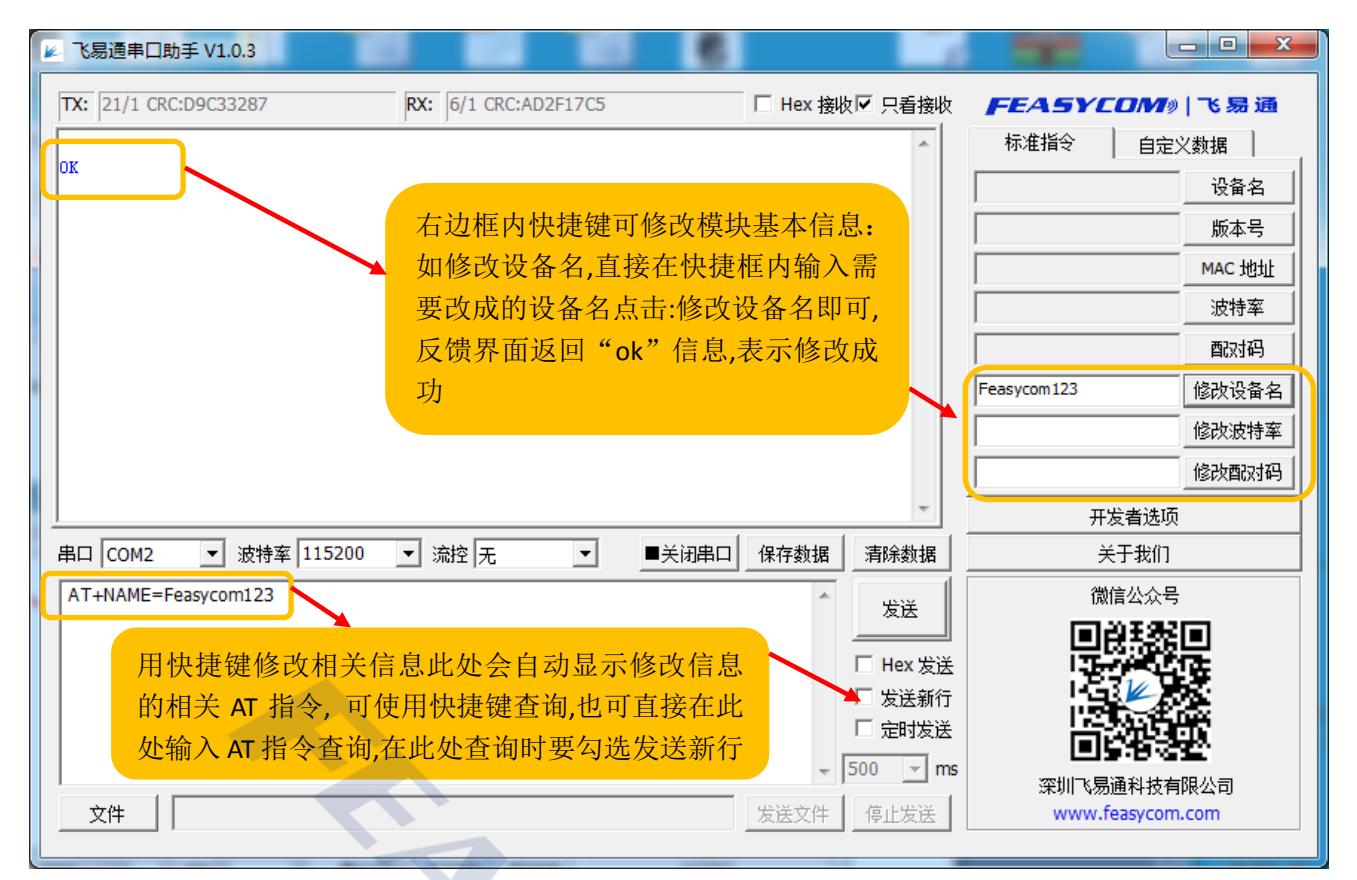

3, 手机 APP 与模块连接, 按以下流程操作(请打开手机蓝牙)

1) 安卓系统: 打开蓝牙串口 APP 进入通讯界面, 找到需要连接的设备, 点击后自动

连接,下划界面可刷新搜索界面。

|                                                                                                    | 连接成功                    |                         | 15 Alexandre                                                                           |                                          |
|----------------------------------------------------------------------------------------------------|-------------------------|-------------------------|----------------------------------------------------------------------------------------|------------------------------------------|
| 中国移动 13:56 🕴 🤶 📶 💷                                                                                                    | 1 13:57                 | ووب اtr. 🗟 *            | 13:58                                                                                  | 99 الد. جَ ا                             |
| 状态: 提案中<br>NUC505<br>地址: 00:E0:4C: 23:93设备名默<br>0018E40C609 3SD认为<br>地址: 00:18:E4: C:6D:98<br>Feasycom<br>MEIZU MX2<br>地址: 22:22 6:E2:52:42<br>信号: (-59)                                                                                                    | 断开连接 Hex接收<br>接收:0字节 0包 | 清除数据<br>CRC32; 00000000 | <ul> <li>断开连接</li> <li>Hex接收</li> <li>接收:5字节 1包</li> <li>999</li> <li>接收到的数</li> </ul> | <del>清除数据</del><br>CRC32: 99F1D38D<br>女据 |
| 地址: 88:4A:EA:94:36:61<br>HSH-PC<br>地址: 2C:6E:85:CD:03:67<br>RSSI: 信号值                                                                                                    | ★ 次送:0字节 0包             | CRC32: 0000000          | 输入要发送的数                                                                                | 文据<br>CRC32: 0                           |
|                                                                                                    | 10 ms 定时发送              | 发送                      | 000                                                                                    | 发送键                                      |
| 合         合         合         合         合         点         点 | Hex发送                   | 发文件                     | Hex发送                                                                                  | 发文件                                      |

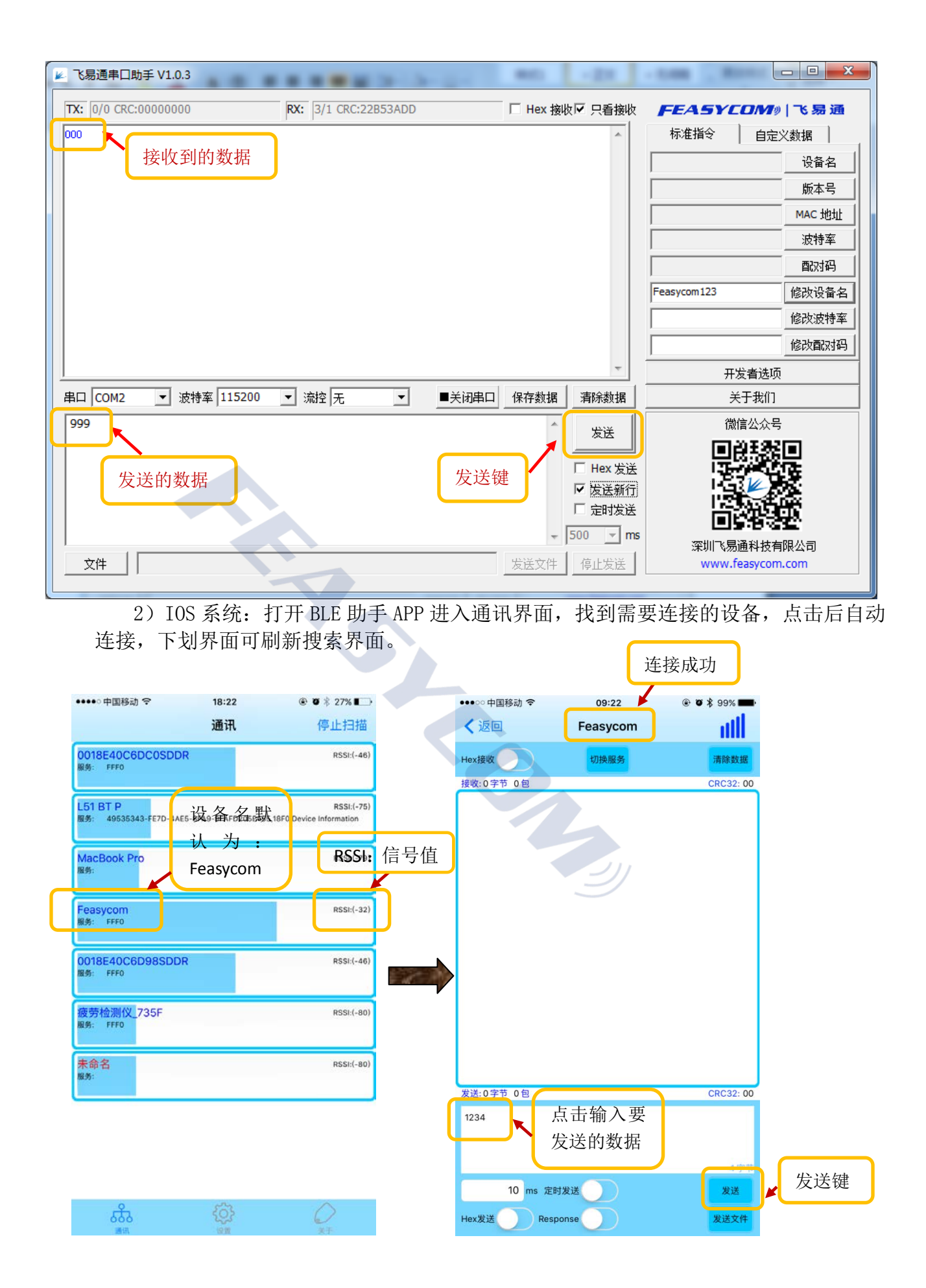

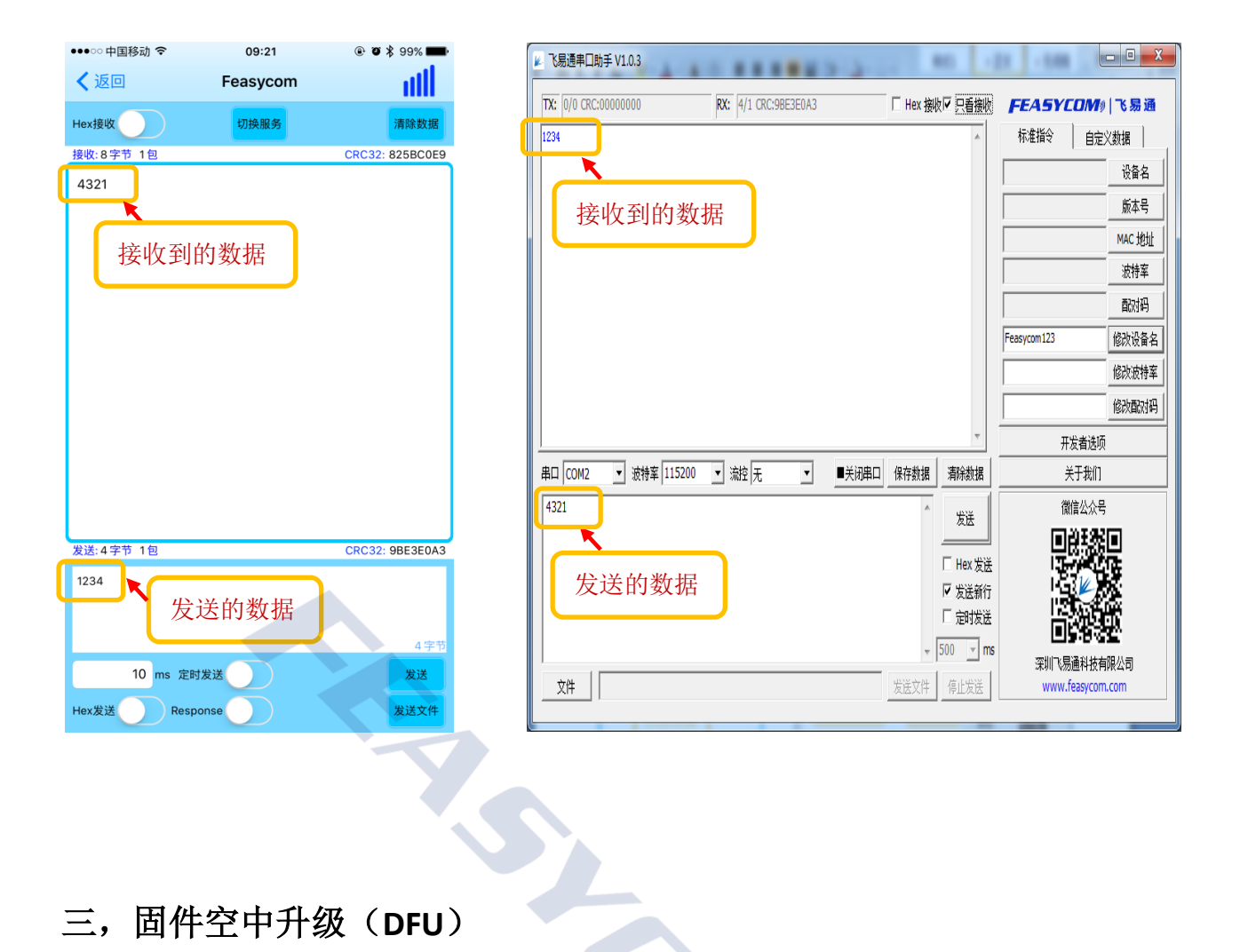

## 三,固件空中升级(DFU)

目前支持的固件空中升级的模块型号为: FSC-BT826, FSC-BT836 等。 请联系销售或技术支持人员,由他们提供固件空中升级的用户手册。

# 四, FAQ (持续增加中。。。)

- 问题1: 模块工作后,接收指令无反馈:
  - 1,检查模块工作指示灯是否闪烁,
  - 2, 确认如下串口配置是否正确:
    - 波特率 115200 · 设置是否正确, a),
    - ■关闭串口 串口有没有打开 b),
    - 串口 COM7 ➡ 设置是否与设备管理器识别的 COM 号一致, c),
    - d),上位机 RXD 脚是否接模块 TXD,上位机 TXD 是否接模块 RXD 脚。
    - ▼ 发送新行 是否勾选 e).

3,检查模块是否已处于连接状态

注意:若模块已和手机连接,模块收到的指令会被当做数据发送至手机,并不会执行。 4,若执行上述步骤后还是无法识别指令,建议模块连接手机 APP,通过 APP 端发送字 符串到模块(如 12345),使用示波器监控模块的 TXD 是否有波形;同理,发送数据至模 块,监控模块的 RXD 是否有波形,且监控手机端 APP 是否收到数据。

问题 2: android 为什么不能用 BLE:

- 1, 许多老的 android 手机不支持 BLE (使用双模蓝牙模块可以解决)。
- 2,新的 android 手机就算支持 4.0, BLE 的兼容性也不稳定。

问题 3: .....

| - The second second sec | $\geq$ |   |   |
|----------------------------------------------------------------------------------------------------|--------|---|---|
|                                                                                                    |        | ž |   |
|                                                                                                    |        |   |   |
|                                                                                                    |        |   | V |